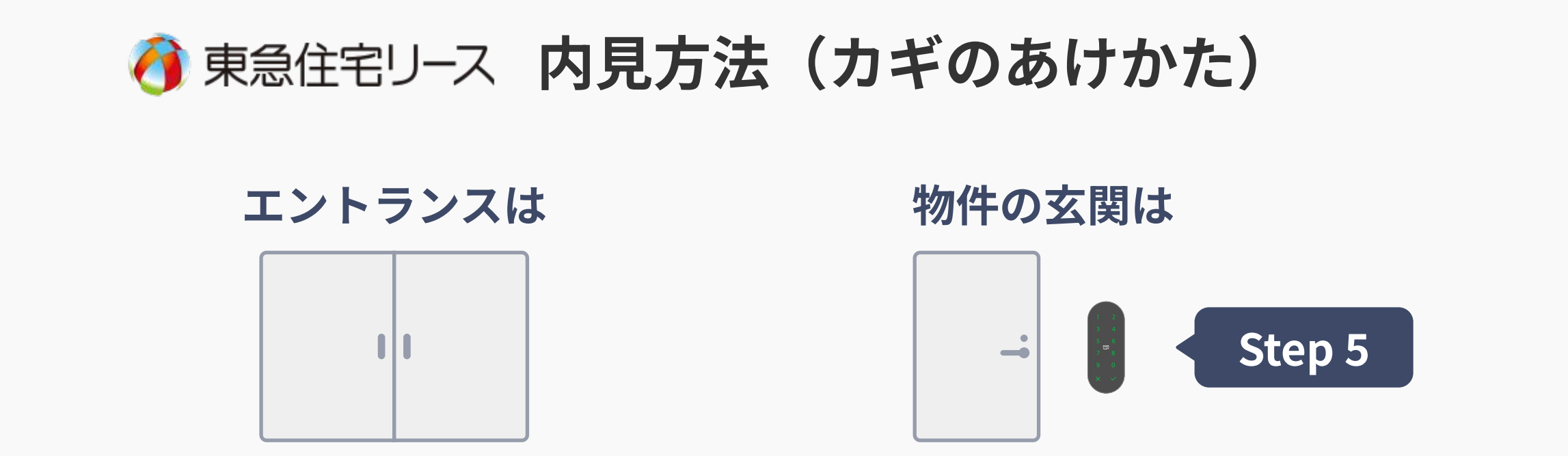

下記の手順で解錠

#### 電話でお伝えする番号で解錠

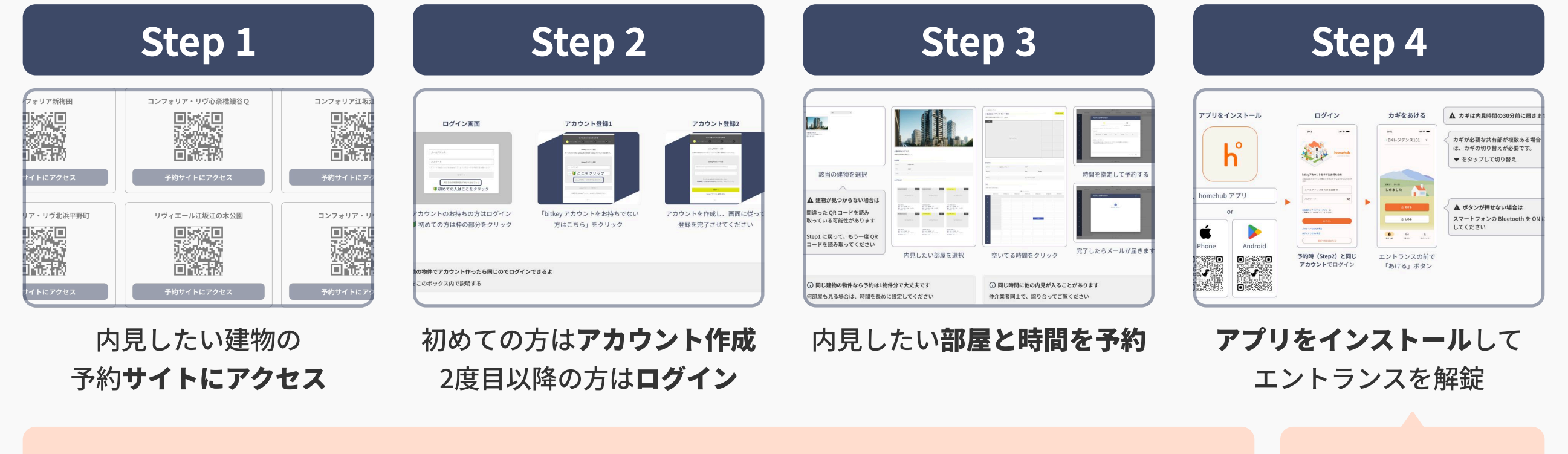

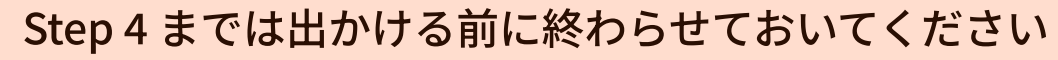

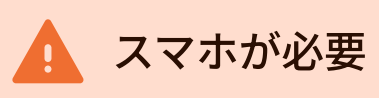

#### Step1. 建物の予約サイトにアクセス

建物名をクリックするか、スマートフォンで QR コードを読み取ってください

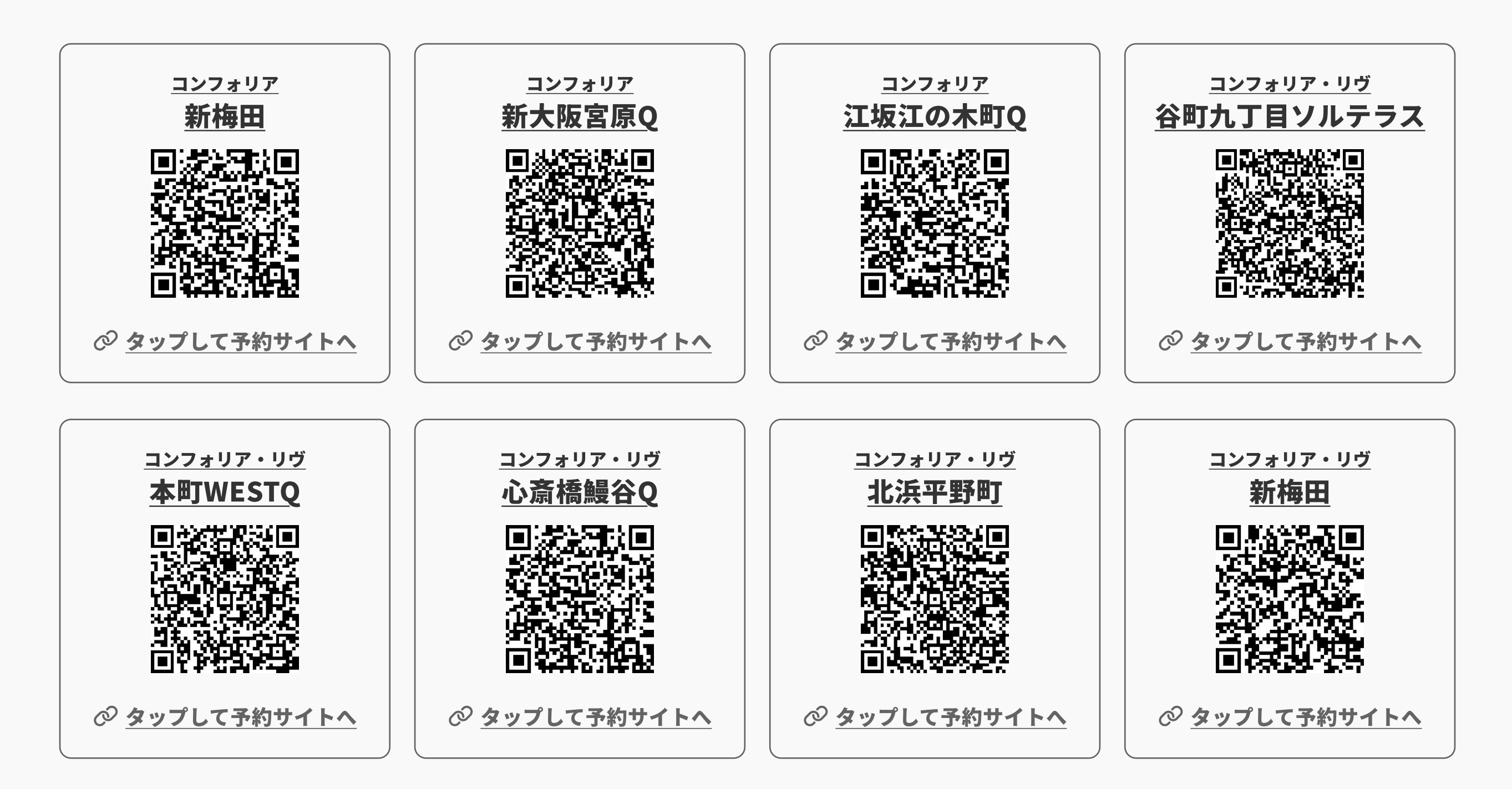

次のページに続きます

#### Step1. 建物の予約サイトにアクセス

建物名をクリックするか、スマートフォンで QR コードを読み取ってください

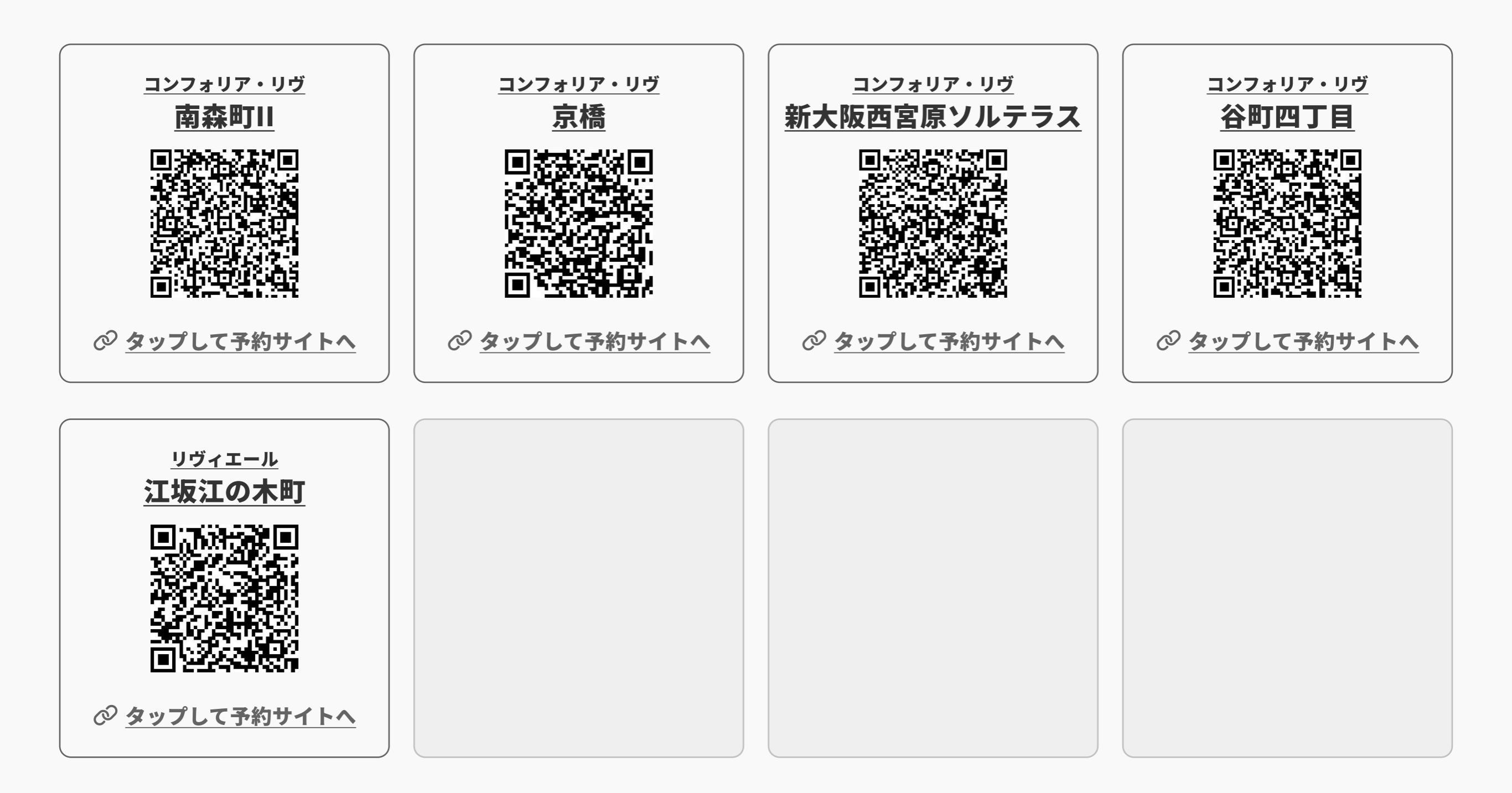

# Step2. ログイン or アカウント作成

#### i 建物毎にログイン画面の URL が異なります。Step1 から対象の建物のサイトにアクセスしてください

|                      | ● ログイン画面                                                                               | ❷ アカウント連携画面                                                                                                    | 3 アカウント作成画面                                                                                                    |  |
|----------------------|----------------------------------------------------------------------------------------|----------------------------------------------------------------------------------------------------|----------------------------------------------------------------------------------------------------|--|
| ×-<br>1(2)-<br>1(2)- | ロルアドレス<br>スワード<br>- ドをお忘れの方はbitlockアプリょりパスワードの再設定をお願いします<br>ログイン<br>内見予約の利用申請がまだの方はこちら | hrite Activitad Sector     i         i         i         i                                                                           |                                                                                                    |  |
| アカウントを持っている          | Step1でアクセスした建物の<br>内見をしたことがある                                                          | 操作手順                                                                                                    |                                                                                                    |  |
| Ο                    | Ο                                                                                      | ① にアカウントのアド                                                                                                    | - スと PW を入力してログインしてください                                                                                                    |  |
| Ο                    | X                                                                                      | <ul> <li>● で「内見予約の利用</li> <li>● でアドレスとPWを入</li> <li>認証情報の入力後、何</li> <li>メールが届くので、2</li> <li>● へ遷移するので、ア</li> </ul>                   | <ol> <li>で「内見予約の利用申請がまだの方はこちら」をクリック→2へ</li> <li>でアドレスとPWを入力して「連携する」を実行</li> <li>認証情報の入力後、仲介会社様の情報の登録を完了する</li> <li>メールが届くので、メールに記載の URL をクリック</li> <li>へ遷移するので、アドレスと PW を入力してログインしてください</li> </ol>                                                     |  |
| Χ —                  |                                                                                        | <ul> <li>で「内見予約の利用</li> <li>で「bitkeyのアカウン</li> <li>で利用したいメールご</li> <li>認証情報の入力後、係</li> <li>メールが届くので、2</li> <li>へ遷移するので、登録</li> </ul> | <ul> <li>①で「内見予約の利用申請がまだの方はこちら」をクリック→ 2へ</li> <li>②で「bitkeyのアカウントをお持ちでない方はこちら」をクリック→ 3へ</li> <li>③で利用したいメールアドレスと任意のPWを入力し「登録する」を実行<br/>認証情報の入力後、仲介会社様の情報の登録を完了する<br/>メールが届くので、メールに記載の URL をクリック</li> <li>① へ遷移するので、登録したアドレスと PW でログインしてください</li> </ul> |  |

#### Step2. ログイン or アカウント作成

# アカウントは全建物共通で使えます 建物毎にアカウントを作成する必要はありません。他の 建物でアカウント作成済みの方は、同じものでログイン できます。

パスワードを忘れた方は
 homehub アプリを使って再設定してください。
 右の QR を読み取ると手順をご覧いただけます。

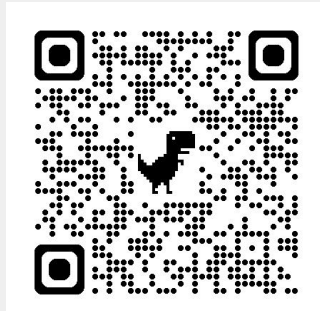

▶ アカウント作成時のメールが届きませんか?

キャリアメールをご利用の場合は、メールが「迷惑メールフォルダ」に振り分けられていることがあります どうしても届かない場合は、別のメールアドレスを使用して再度試してみてください

### Step3. 内見予約

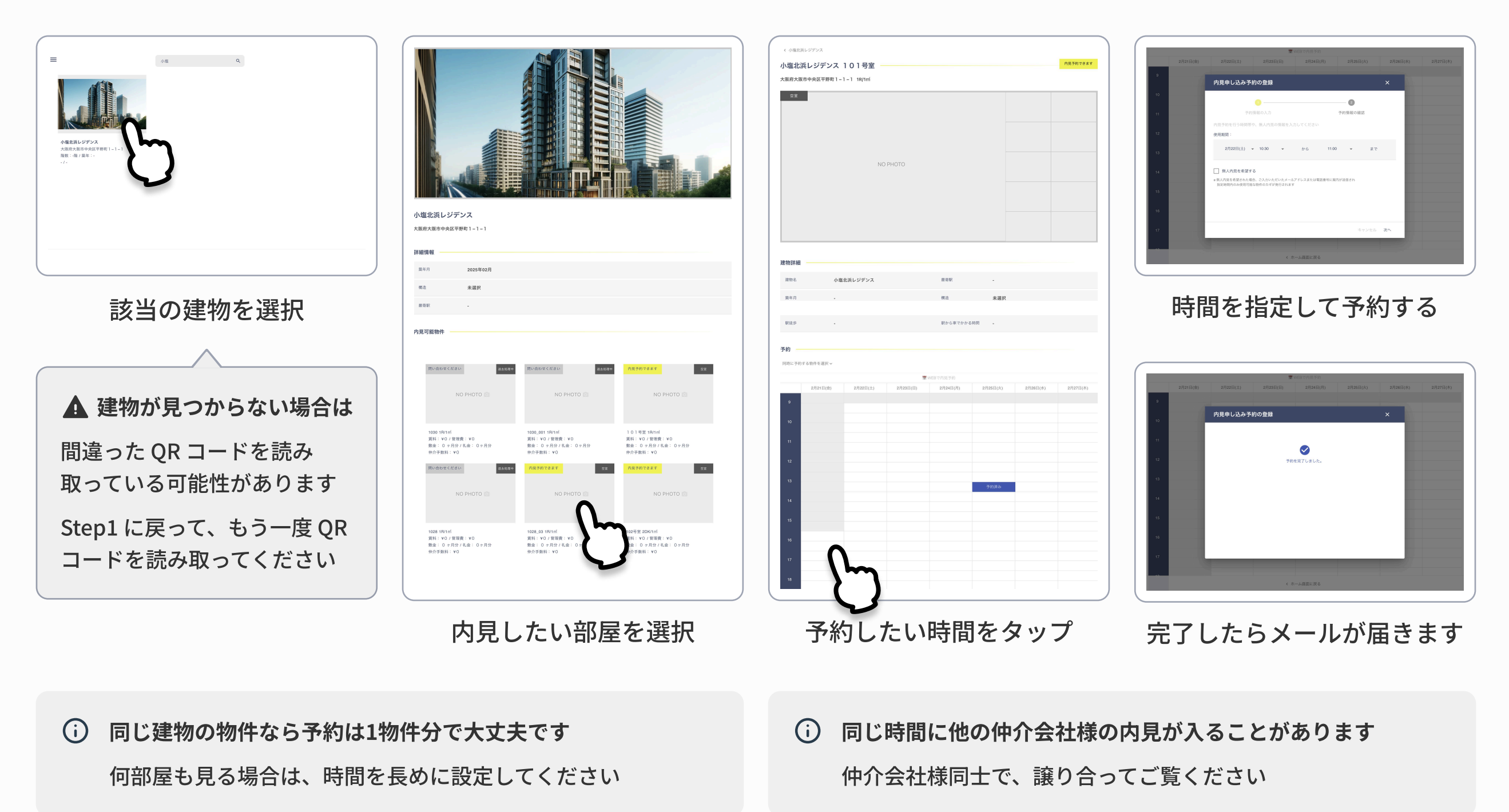

○ 内覧サイトで空室の確認はできません。東急住宅リースのコールセンター(050-3177-4359 平日・土日祝 10時~18時)へお尋ねください

#### Step4. アプリを使ってエントランスを解錠

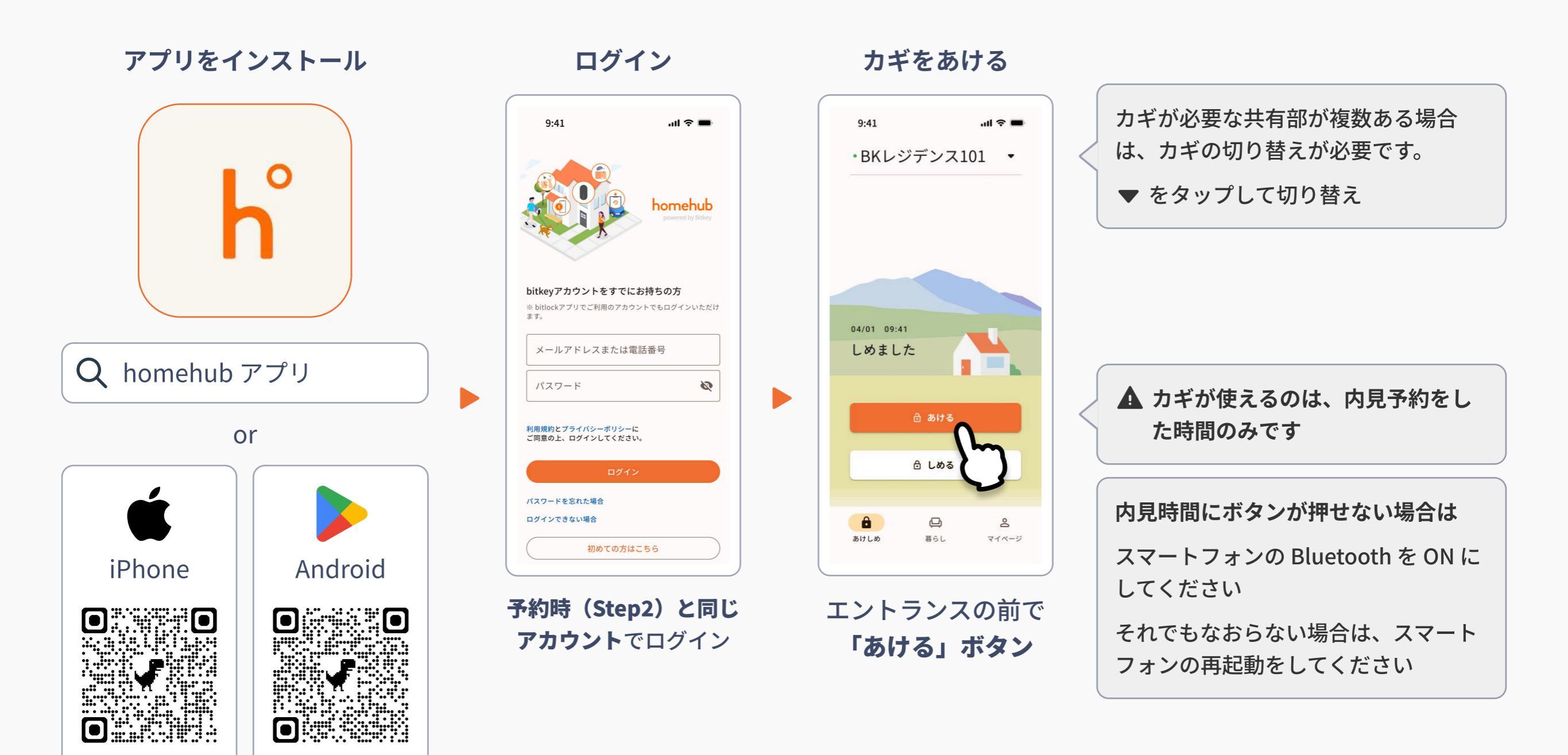

#### Step5.番号を入力して玄関を解錠

コンフォリア・リヴ谷町四丁目 **以外の場合** 

入力する番号:東急住宅リースのコールセンター(050-3177-4359 平日・土日祝10時~18時)へお電話ください

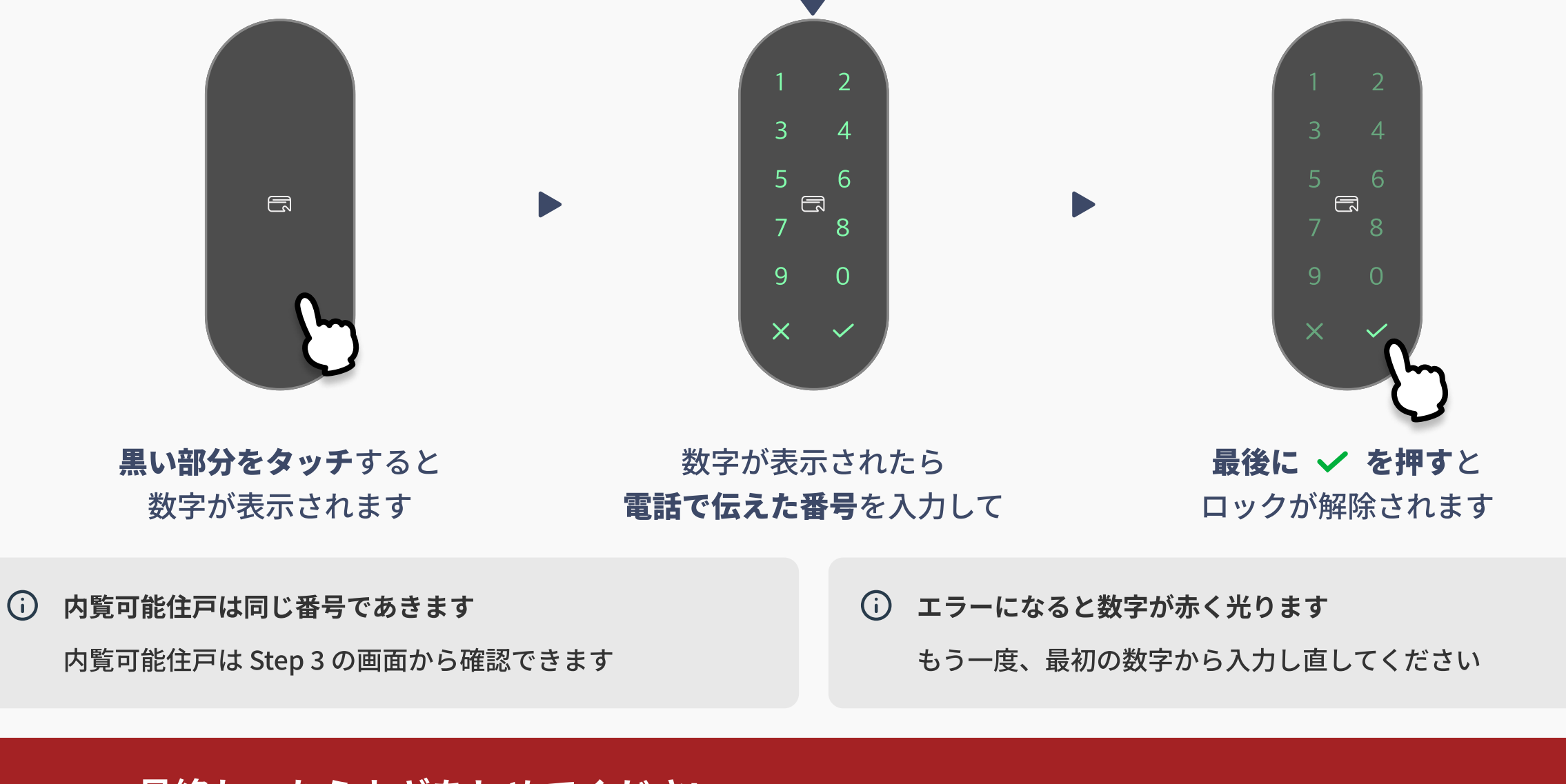

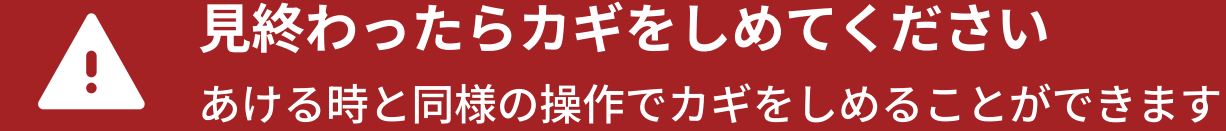

# Step5.番号を入力して玄関を解錠

コンフォリア・リヴ谷町四丁目の場合

入力する番号:東急住宅リースのコールセンター(050-3177-4359 平日・土日祝10時~18時)へお電話ください

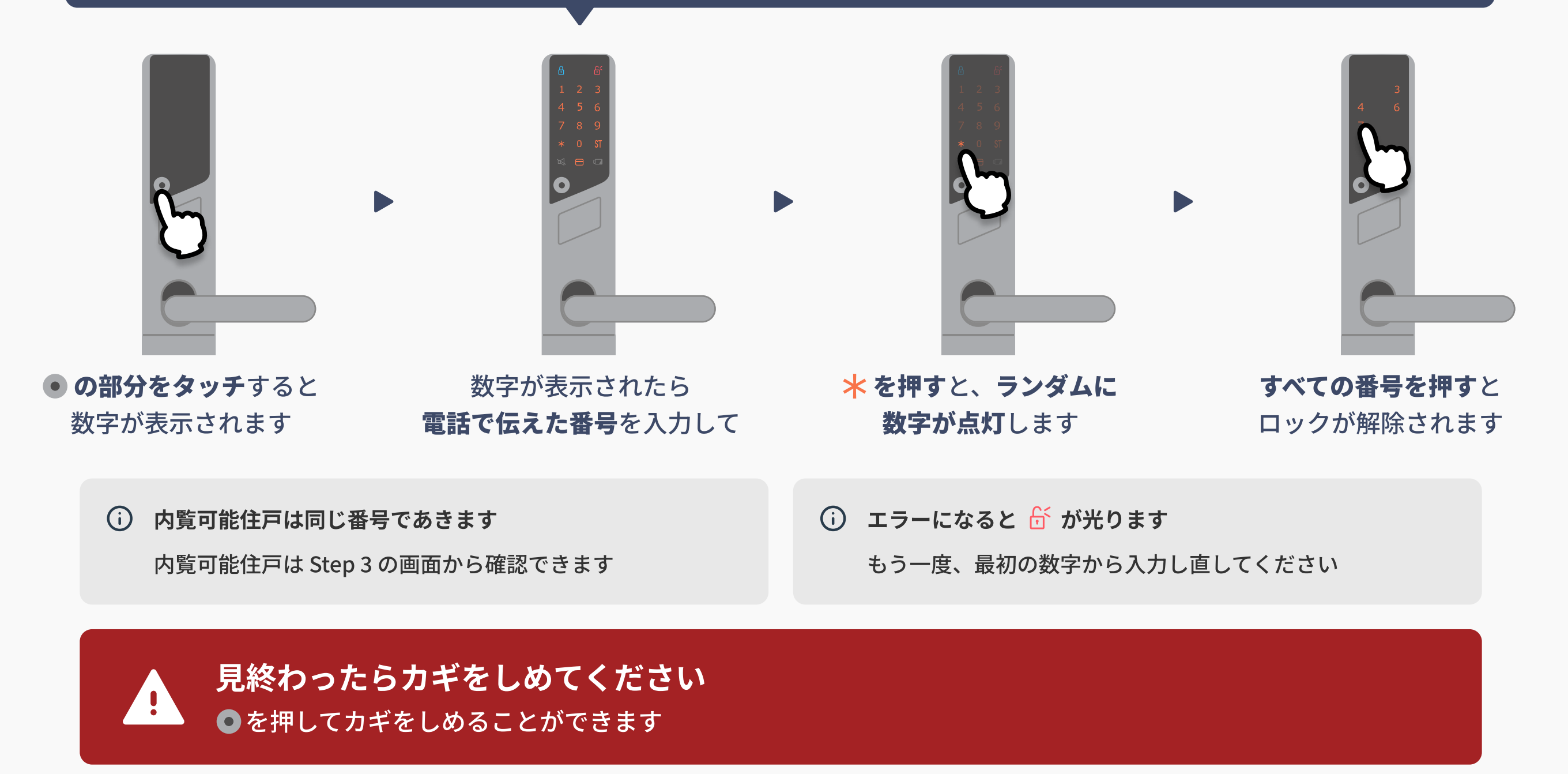

#### お困りですか?

サイトやアプリの操作でわからないことがあれば、 サポートセンターにお問い合わせください

ビットキーサポートセンター

#### 050-3000-3935

平日・土日・祝 10:00-18:00 ※年末年始の営業時間は変動の可能性がございます 内見予約・解錠でお困りの旨、お伝えください

スムーズなご案内のため、以下をお尋ねします

- 貴社名
- 内見希望物件 / 管理会社名(東急住宅リース)
- 内見希望時間
- 問題が発生しているステップの番号